- 1. कृपया अपने पंजीकृत मोबाइल और पासवर्ड के साथ लॉगिन करें
- 2. आपको इस तरह का इंटरफ़ेस देखने को मिलेगा
- 3. फिर कृपया आवंटन पत्र पर क्लिक करें

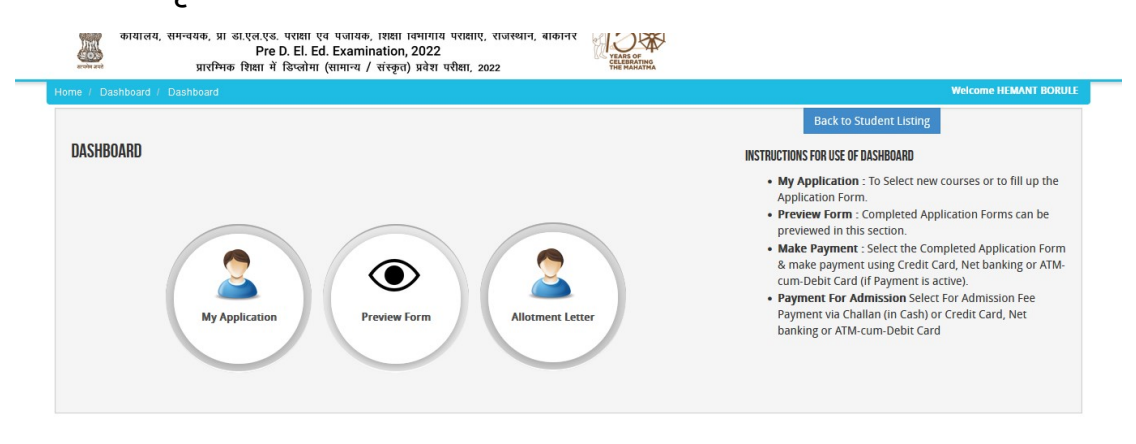

4. आवंटन पत्र पर आपको एक VIEW बटन मिलेगा

| Back to Student Listing ALLOTMENT LETTER |                |                   |         |                                                                                       |                   |           |        |  |
|------------------------------------------|----------------|-------------------|---------|---------------------------------------------------------------------------------------|-------------------|-----------|--------|--|
| LIST OF ALLOTMENT LETTER IS GIVEN BELOW: |                |                   |         |                                                                                       |                   |           |        |  |
| S.N.                                     | Application ID | Туре              | Course  | Institute/College                                                                     | Payment<br>Status | Round No. | View   |  |
| 1                                        | REDE165543800  | Pre D. El.<br>Ed. | GENERAL | BHARTIYA TEACHERS TRAINING COLLEGE, TIJARA STATE HIGHWAY ROAD, KISHANGARH BAAS, ALWAR | Paid              | Round 1   | • View |  |
|                                          | 1<br>          |                   |         |                                                                                       |                   |           |        |  |

## 5. आवंटन पत्र के निचे दिए पेमेंट बटन पे क्लिक करके अपने प्रवेश शुल्क भुगतान करें|

## Pre D.El.Ed. Exam., 2022

Note : 1. Confirmation of admission is subject to reporting. Candidates are advised to print computer generated admission slips for their login at www.panjiyakpredeled.in.

List of documents/testimonials to be uploaded by candidate login and also have during the time of

reporting Marks Sheets (10th, 12th etc.)
Certificates of Category (S.C., S.T., O.B.C., M.B.C, E.W.S., Widow, Divorcee, P.H. Bonafide Certificate etc.)

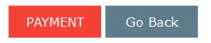

## सफल भुगतान के बाद आपका डॉक्यूमेंट अपलोड का ऑप्शन खुल जाएगा उसपे क्लिक करे।

| JENU                                                                                 | APPLICATION ID                                                                                                   | PROGRAMME NAME                                                                                            | Group                                                                                  | APPLICATION STATUS                                                              | PAYMENT ID                              | EDIT/VIEW             | DELETE               |
|--------------------------------------------------------------------------------------|----------------------------------------------------------------------------------------------------|----------------------------------------------------------------------------------------------------|----------------------------------------------------------------------------------------|---------------------------------------------------------------------------------|-----------------------------------------|-----------------------|----------------------|
| 1                                                                                    | REDE165543800                                                                                                    | Pre D. El. Ed.                                                                                            | Pre D. El. Ed.                                                                         | CONFIRMED AND PAID<br>Verification Status : Not Admitted                        | PDEE62fe788326690765                    |                       |                      |
| <ol> <li>Wheth</li> <li>a) If YES</li> <li>applicatio</li> <li>b) If NO ,</li> </ol> | er you want to apply for<br>, Select the Programme fr<br>a will be used for every so<br>go back to Dashboard and | another Programme ?<br>rom the following Dropdown<br>ubsequent application.<br>d click the "Make Payment" | List, Check your Elig<br>Button for payment of                                         | iblity for the Selected Programme before clickin<br>Application Processing fee. | g "Apply Programme!" Button. All inforr | nation you have fille | d up for your first  |
|                                                                                      |                                                                                                    |                                                                                                    |                                                                                        |                                                                                 |                                         | CHANGE F              | ASSWORD LOGO         |
| aroin and                                                                            | प्रारम्भिव<br>shboard / Application Sta                                                                          | रु शिक्षा में डिप्लोमा (सामान्य<br>atus                                                                   | / संस्कृत) प्रवेश परी                                                                  | 역대, 2022 тне манатика                                                           |                                         |                       |                      |
| PLICATI                                                                              | DN INFO                                                                                                    |                                                                                                    |                                                                                        |                                                                                 | Back to S                               | udent Listing         | Back to My Applicati |
| PPLICATI                                                                             | DN INFO<br>Status                                                                                                |                                                                                                    | S OF SUBMITTED A                                                                       | IPPI ICATIONIS)                                                                 | Back to S                               | udent Listing         | Back to My Applicati |
| PPLICATI<br>Application<br>Jpload Do                                                 | DN INFO<br>Status<br>suments<br>d Confirm                                                                        | STATU:                                                                                                    | S OF SUBMITTED A                                                                       | IPPLICATION(S)<br>El. ed. : pre d. el. ed.                                      | Back to S                               | tudent Listing        | Back to My Applicati |
| PPLICATI<br>Application<br>Jpload Do<br>Preview Ar                                   | DN INFO<br>Status<br>suments<br>d Confirm                                                                        | STATU:<br>APPLICAI<br>Stage                                                                               | S OF SUBMITTED A<br>It details for pre D. E<br>Description                             | IPPLICATION(S)<br>El EO. : PRE D. El ED.                                        | Back to S                               | rudent Listing        | Back to My Applicati |
| PPLICATI<br>Application<br>Jpload Do<br>Preview Ar                                   | DN INFO<br>Status<br>uuments<br>d Confirm                                                                        | STATU:<br>APPLICAI<br>Stage                                                                               | S OF SUBMITTED A<br>IT DETAILS FOR PRE D. I<br>Description<br>Upload Doc               | IPPLICATION(S)<br>EL ED. : PRE D. EL ED.<br>cuments                             | Back to S                               | Status<br>Completed   | Back to My Applicate |
| PPLICATI<br>Application<br>Jpload Do<br>Preview Ar                                   | DN INFO<br>Status<br>urments<br>d Confirm                                                                        | STATU:     APPLICAI     Stage     1     2                                                                 | S OF SUBMITTED A<br>IT DETAILS FOR PRE D. C<br>Description<br>Upload Dor<br>Preview An | IPPLICATION(S)<br>EL. ED. : PRE D. EL. ED.<br>cuments<br>d Confirm              | Back to S                               | Status<br>Completed   | Back to My Applicat  |

7. फिर अपने सरे डॉक्यूमेंट एक एक करके अपलोड करे|

| रारणोन अपने         | प्रारम्भिक शिक्षा में डिप्लोम | ना (सामान्य / संस्कृत) प्रवेश परीक्षा, 2022                                                                  | RATHA                           |                         |                        |  |  |
|---------------------|-------------------------------|----------------------------------------------------------------------------------------------------|---------------------------------|-------------------------|------------------------|--|--|
|                     |                               |                                                                                                    |                                 |                         | Welcome HEMANT BORULE  |  |  |
| APPLICATION INFO    |                               |                                                                                                    |                                 | Back to Student Listing | Back to My Application |  |  |
| Application Status  |                               |                                                                                                    |                                 |                         |                        |  |  |
| Upload Documents    |                               | PLEASE PRESS "SAVE & PROCEED" ON ALL PAGES & "CC                                                             | INFIRM" TO GENERATE PREVIEW     | AT THE END FOR COMP     | PLETING YOUR EDITING.  |  |  |
| Preview And Confirm | <ul> <li>✓</li> </ul>         | ELSE YOUR FORM MAYBE REJECTED.<br>Document details for. pre d. el. ed. : document details for pre d. el. ed. |                                 |                         |                        |  |  |
|                     |                               | Name of the Document                                                                                         | Uploaded link                   | Upload                  |                        |  |  |
|                     |                               | 10th (Secondary) / Equivalent (दसवीं अंकसूची)                                                                | Click here to view the document | Browse No file sele     | cted. Upload           |  |  |
|                     |                               | 12th (Senior Secondary) / Equivalent (बारहवीं अंकसूची)                                                       | Click here to view the document | Browse No file select   | cted. Upload           |  |  |
|                     |                               | Caste Certificate (जाति प्रमाण-पत्र) (OBC-Non Creamy Layer)                                                  | Click here to view the document | Browse No file sele     | cted. Upload           |  |  |
|                     |                               | PWD Certificate (विकलांग प्रमाण-पत्र)                                                                        | Click here to view the document | Browse No file sele     | cted. Upload           |  |  |
|                     |                               | Permanent Residence Certificate (PRC) (मूल निवास प्रमाण-पत्र)                                                | Click here to view the document | Browse No file select   | cted. Upload           |  |  |

## सफल दस्तावेज़ अपलोड के बाद सेव पर क्लिक करें और आगे बढ़ें | फिर अपने फॉर्म को कन्फर्म करें।

| PWD Certificate (Idoctivi XHIVI-YA)                                                                                     | Click here to view the document  | Browse No file selected.           | Upload        |
|----------------------------------------------------------------------------------------------------|----------------------------------|------------------------------------|---------------|
| Permanent Residence Certificate (PRC) (मूल निवास प्रमाण-पत्र)                                                           | Click here to view the document  | Browse No file selected.           | Upload        |
| Note: You can proceed forward only after uploading your doc<br>details entered by you in the Applicant details section. | ument as shown above, these docu | ment are being asked in connection | n with the    |
|                                                                                                    |                                  | Sa                                 | ave & Proceed |